## オフィスバンク 21 から CSV ファイル形式によるマスタ出力手順

以下のマスタをオフィスバンクから「CSV ファイル」(項目をカンマで区切ったファイル)で出力し、「かわしんビジネス web(法人 IB)」のマスタとして読込み可能です。

- ・総合振込[受取人マスタ]
- ・給与/賞与振込[従業員マスタ]
- ・預金口座振替[支払人マスタ]

ここでは、総合振込[受取人マスタ]の出力方法を説明します。登録されている受取人マスタを全て CSV ファイルに出力します。

なお、かわしんビジネス web に読込む際は、CSV の項目を一部修正する必要があります。

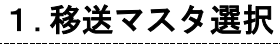

| ■ オオイパ/5/21       - □ ×         第7(N) フォントの構造(F) <#7(H)       金録番号         メインメニュー       第一名名 株式会社川信商店         ● ANSER-SPC       ● 機能         ● 入出金明細       ● 健振         ● 給与賞与振込       ● インターネット         ● 山方税納付       ● ロ座振替         ● 回 座振替       ● インターネット                                                                                                    | ① [メインメニュー]で、[総合振込]を<br>選択します。    |
|----------------------------------------------------------------------------------------------------|-----------------------------------|
| ■ 7474/0/21- 総合振込       - □ ×         AT(3) 74740指定日 497(日)       金録毎号         第100       第100 年末会社川信商店         第2000年       第100 年         第2000年       第100 年         第2000年       第100 年         第2000年       第100 年         第2000年       第100 年         第2000年       第100 年         第2000年       第100 年         第2000年       第100 年         第2000年       第100 年         第2000年       第100 年         第2000年       第100 年         第2000年       第100 年         第2000年       第100 年         第200日       第100 年         第200日       第100 年         第200日       第100 年         第200日       第100 年         第20日       第100 年         第20日       第100 年         第20日       第100 年         第20日       第100 年         第20日       第100 年         第20日       第100 年         第20日       第100 年         第20日       第100 年         第20日       第100 年         第20日       第100 年         第20日       第100 年         第20日       第100 年 | ② [マスタ登録]を選択し<br>[振込先情報登録]を選択します。 |

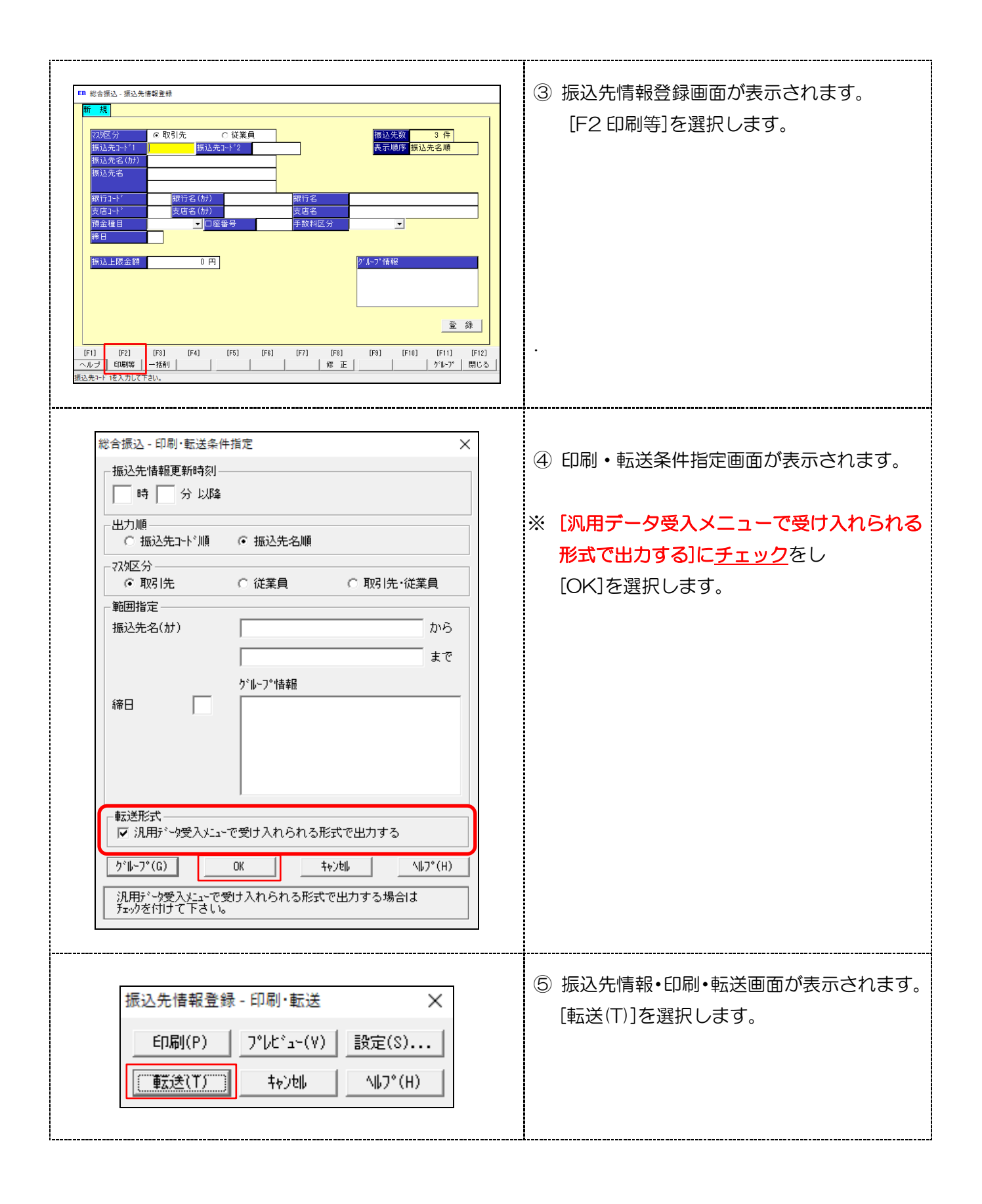

| 転送条件指定<br>出力形式<br>○ カンマ区切<br>○ タブ区切<br>○ 文書形式<br>④<br>変更(0)                                                 | <ul> <li>⑥ 転送条件指定画面が表示されます。</li> <li>「出力形式」で[●カンマ区切]をチェックし</li> <li>「出力先」の[変更(D)]を選択しファイルの</li> <li>保存場所を指定します。</li> <li>画面例では、「ダウンロード」フォルダに</li> <li>「masuta」という名前で保存しています。</li> </ul> |
|----------------------------------------------------------------------------------------------------|----------------------------------------------------------------------------------------------------|
| EB 転送出力先ファイル     ():     マ ダウンロード     マ ・ ・ ・ ・ ・ ・ ・ ・ ・ ・ ・ ・ ・ ・ ・ ・ ・                                   | 【参考】<br>[変更(D)]を指定し、「ダウンロード」フォルダ<br>を選択した場合の画面例です。<br>保存するファイル名に指定はありません。<br>画面例では、ファイル名を「masuta.csv」<br>という名前で保存しています。                                                                 |
| 転送条件指定<br>出力形式<br>© カンマ区切<br>© タブ区切<br>© 文書形式<br>UD15<br>③ C:¥Users¥kawashin¥Downloads¥masuta.csv<br>変更(D)] | <ul> <li>⑦ 転送条件指定画面から<br/>[実行(R)]を選択します。</li> <li>「ダウンロード」フォルダに「masuta.csv」<br/>という「CSV ファイル」が保存されます。</li> </ul>                                                                        |

・作成した「CSV ファイル」の一部を修正し「かわしんビジネス web」の受取人マスタとして取込みできます。

【参考】見やすくする為、見出行を追加しています。実際は見出行は必要ありません。

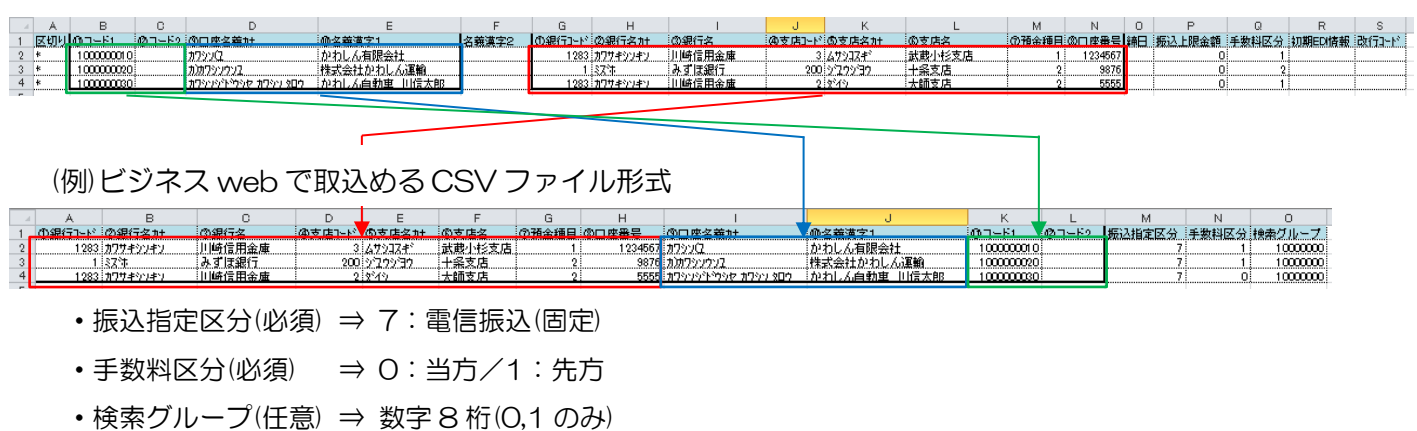

(例)オフィスバンクから出力した CSV ファイル形式